# コンピュータ演習 第2回

今回のテーマは「**学内システムの利用**」です。大学の情報メディアセンターは、学生生活に欠かせない、さまざまなサー ビスを提供しています。その中から、学内の電子メールシステムである「ウェブメール」と、授業で活用する「eラーニ ング」の設定や基本操作を実習して、次回から学習する、インターネット関係の実習の準備をします。

- •ブラウザ「Internet Explorer 7」の操作に慣れましょう。
- ウェブから利用できる「ウェブメール」に自分の情報を設定しましょう。
- •「eラーニング」に登録し、簡単な操作を練習しましょう。

### 連絡事項

実習で利用する電子メールのシステムは、「ウェブメール」です。

- ・アドレス: <u>https://owa.humans.hyogo-dai.ac.jp/owa/</u>
- 自宅からでもアクセス可能です
- •携帯電話でも大学のメールを利用できます

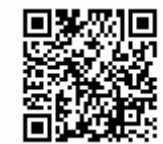

今回から、eラーニングのシステムを利用して実習をします。出席の確認や、課題の提出などに利用します。

- ・アドレス: http://elearn.humans.hyogo-dai.ac.jp/moodle/
- 自宅からでもアクセス可能

### 今回の内容

- 1. <u>ドライブ、フォルダ、ファイル</u>
  - ドライブの利用
  - ∘フォルダとファイルの管理

2. <u>ブラウザの利用</u>

- Internet Explorer 7の利用
- ∘ ブラウザの設定
- 3. <u>ウェブメールの設定</u>
  - ウェブメールの利用
  - ∘ ウェブメールの設定
- 4. <u>eラーニングの利用</u>

◦ eラーニングへの登録

### 今回の課題

•課題:電子メールで添付ファイルの送信

# ブラウザの利用

### Internet Explorer 7

「**ブラウザ**」とは、ウェブを閲覧するためのソフトです。2号館コンピュータ実習室では、「Internet Explorer 7」(イン ターネットエクスプローラ7)が利用できます。Internet Explorer 7には、「**タブ**」「検索」「用紙に合わせたページの 印刷」などの機能があります。実際に操作しながら、確認してみましょう。

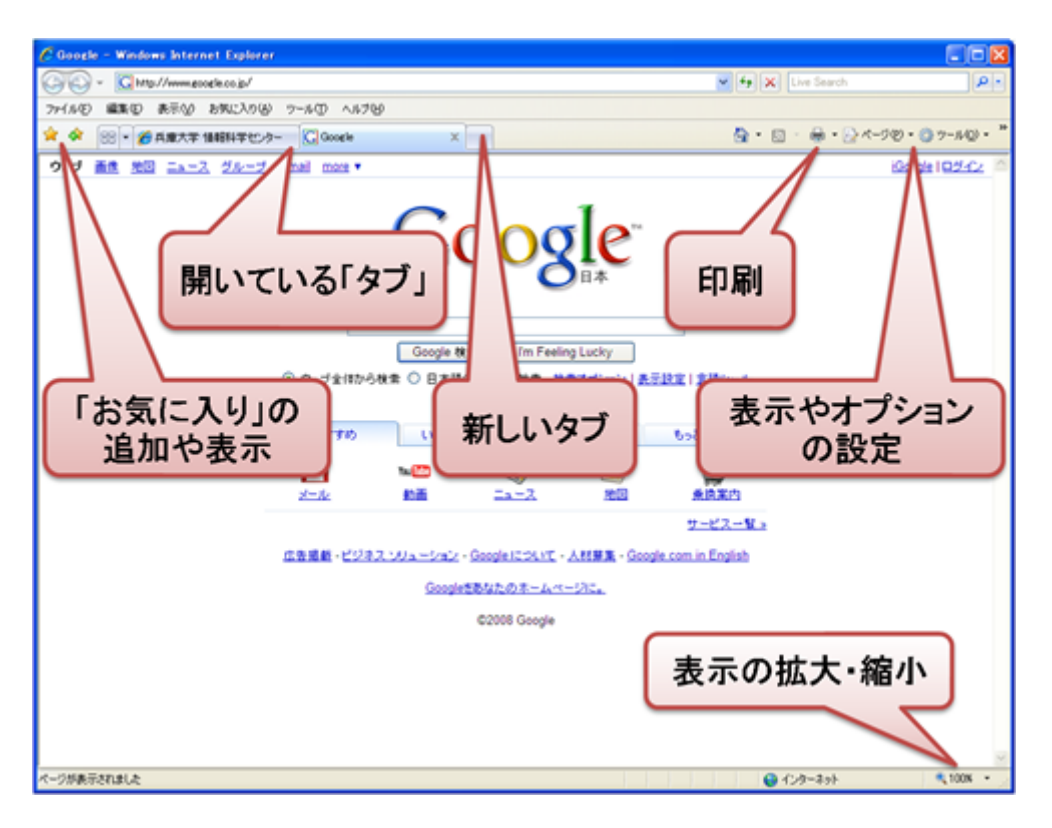

## ブラウザの効果的な利用

右クリックメニューの利用

マウスの右ボタンをクリックすると、**右クリックメニュー**が表示されます。例えば、次のような機能を面倒な操作をしなく ても利用できます。

- •新しいタブで開く
- 新しいウィンドウで開く

お気に入りの利用

気になったり後で読み返したいページは、「**お気に入り**」として追加しておけば、すぐにアクセスできるようになりま す。ツールバーや右クリックメニューから、追加しておきましょう。追加したお気に入りは、**ツールバーの左端にある** 「」をクリックすれば確認できます。クリックすれば、そのページにアクセスします。次のサイトを登録してください。

- http://www.google.co.jp/
- http://www.yahoo.co.jp/

また、Internet Explorer 7では、**複数のタブで開いているウェブを1つのグループ**として、「お気に入り」ヘフォルダに登録 することができます。

# ウェブメールの設定

## ウェブメールとは、

大学の電子メールのシステムは、ウェブ上で操作できる、「**ウェブメール**」です。**大学だけでなく自宅からでも、自分の大学** のメールアドレスに届いたメールを読んだり、メールを送信することができます。

詳しい利用方法は、次回の授業で説明します。操作マニュアルは、情報メディアセンターのサイトにあります。

## ウェブメールの設定

ウェブメールの中に、自分の情報などを設定をします。次の手順で操作してください。

1. ウェブメールにアクセスする (https://owa.humans.hyogo-dai.ac.jp/owa/)

- 2. ユーザ名とパスワード(ログオンするのと同じもの)を入力し、「ログオン」をクリックする
- 3. ウィンドウの右上にある「オプション」をクリックする

4.「電子メールの署名」に、下の例を参考に、自分の署名(自分の連絡先情報)を入力する

------兵庫 太郎 (Taro Hyogo) <----自分の名前とローマ字を入力 兵庫大学 学部 学科 <---自分の学部、学科名を入力 e-mail: x2111000@ed.hyogo-dai.ac.jp <---自分の大学でのメールアドレスを入力

- 5.「送信メッセージに自動的に署名を追加する」をクリックして、チェックする
- 6.「メッセージ形式」の「このメッセージ形式で作成する」を「テキスト」に設定
- 7. 「メッセージ形式」の「フォントの選択」を「MSゴシック」に設定
- 8. ウィンドウ左上にある、「上書き保存」をクリック

| 日本書き保存                                                                            | 0 ~JL |
|-----------------------------------------------------------------------------------|-------|
| ◎ 電子メールの署名                                                                        |       |
| MSゴシック 💌 IL 💌 B Z Y 🖂 😻 📽 👻 - 🛕 - 🗧                                               |       |
| 河野 稔 (Minoru Kawano)<br>兵庫大学 健康科学部 健康システム学科<br>e-mail: skawanoBed.tyogo-dai.ac.jp |       |
| □ 逆信メッセージに自動的に署名を追加する                                                             |       |
| ☆ メッセージ形式                                                                         |       |
| このメッセージ形式で作成する:                                                                   |       |
| C HTML                                                                            |       |
| @ 7+2ŀ                                                                            |       |
| メッセージのフォントの選択:10pt. MS ゴシック                                                       |       |
| MS ゴシック <u> </u>                                                                  |       |
|                                                                                   |       |

パソコンでのメールでは、本文の最後に「**署名**」を書くのが一般的です。署名とは、名前、所属、メー ルアドレスや電話番号などの連絡先情報を書いたものです。署名に書くのは、相手に公開してもかまわ ない連絡先情報だけにしておき、自宅の住所や電話番号は書かない注意が必要です。

#### 設定の確認

ウェブメールの設定ができたら、設定の確認として、授業担当者メールを送信してみましょう。

------

• 担当者のアドレス: mkawano@ed.hyogo-dai.ac.jp

## eラーニングの利用

この授業では、eラーニングを利用します。出席の確認や課題の提出に使います。

・アドレス: http://elearn.humans.hyogo-dai.ac.jp/moodle/

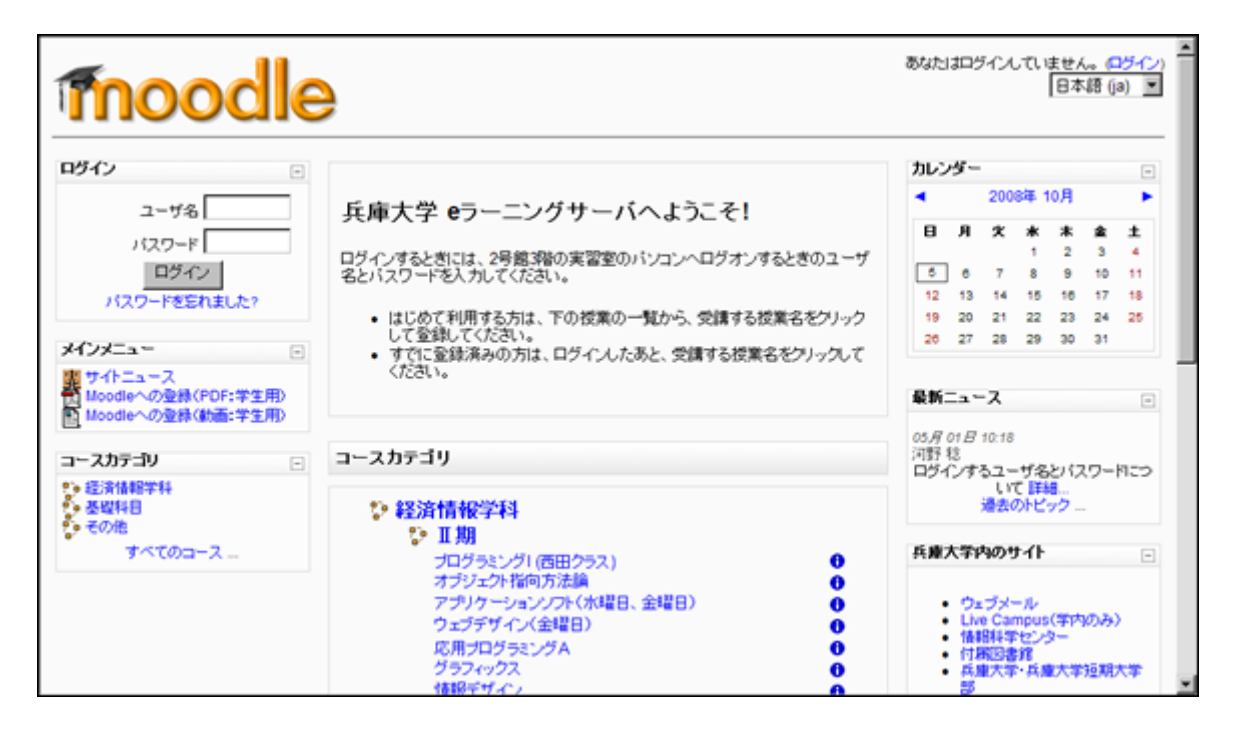

## eラーニングへの登録

eラーニングのシステムにユーザ登録します。そして、この授業のページ(コース)に登録する作業をします。

別紙の資料を参考に、登録作業をしてください。

#### プロファイルの作成

はじめてログインするときにプロファイル(ユーザ情報)を作成します。自分で作成した画像ファイル(<u>今回の課題を参</u>照)や写真データなどを、自分のプロファイルに登録することができます。

#### コースへの登録

プロファイルを作成して、eラーニングのサイトのトップページ(入口のページ)へ戻ると、コースを選択することができます。

この授業のコースを選択して、コースに参加しましょう。

### eラーニングの操作練習

eラーニングのサイトにアクセスして、授業を進める上で必要な操作を、いくつか練習しましょう。

#### アンケートへの回答

- 簡単なアンケートに回答します。
- 画面上に表示される指示に従って、回答しましょう。
- 全員の回答状況を見てみましょう。

## 第2回の課題

## 課題:プロファイル画像を添付ファイルで送信

eラーニングでは、自分の情報としてプロファイル画像を登録できます。その画像を、Windows付属の「ペイント」を使って描き、メールで添付ファイルとして、担当者に送信します。

#### プロファイル画像の作成

- 2. 「ペイント」が起動したら、メニューから「変形」 「キャンバスの色とサイズ」を選択
- 3. 「幅(W)」を「100」、「高さ(H)」を「100」に設定
- 4. 「OK」ボタンをクリック

ペイントの機能を活用して、自由に自分のプロファイル画像を描いてください。自画像でも、自分のお気に入りのモノ、 シンボルなど何でもかまいません。例えば、次のような簡単なイラストでかまいません。

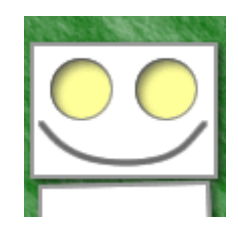

#### ファイルへの保存

- 1. メニューから「ファイル」 「名前をつけて保存」を選択
- 2. ファイルを保存する場所を「マイドキュメント」に選択
- 3. 「ファイルの種類」を「PNG (\*.PNG)」に設定
- 4. ファイル名に「学籍番号」+「.png」を設定(半角文字で!)

○ 例:学籍番号がX2111000の場合、ファイル名は「x2111000.png」

5. 「保存」ボタンをクリック

#### 添付ファイルとして送信

作成した画像を、ウェブメールで添付ファイルとして送信してください。

- •メールの宛先: mkawano@ed.hyogo-dai.ac.jp
- •件名:第2回の課題
- •本文: 作成した画像の解説またはPRポイントを数行程度でコメントしてください。